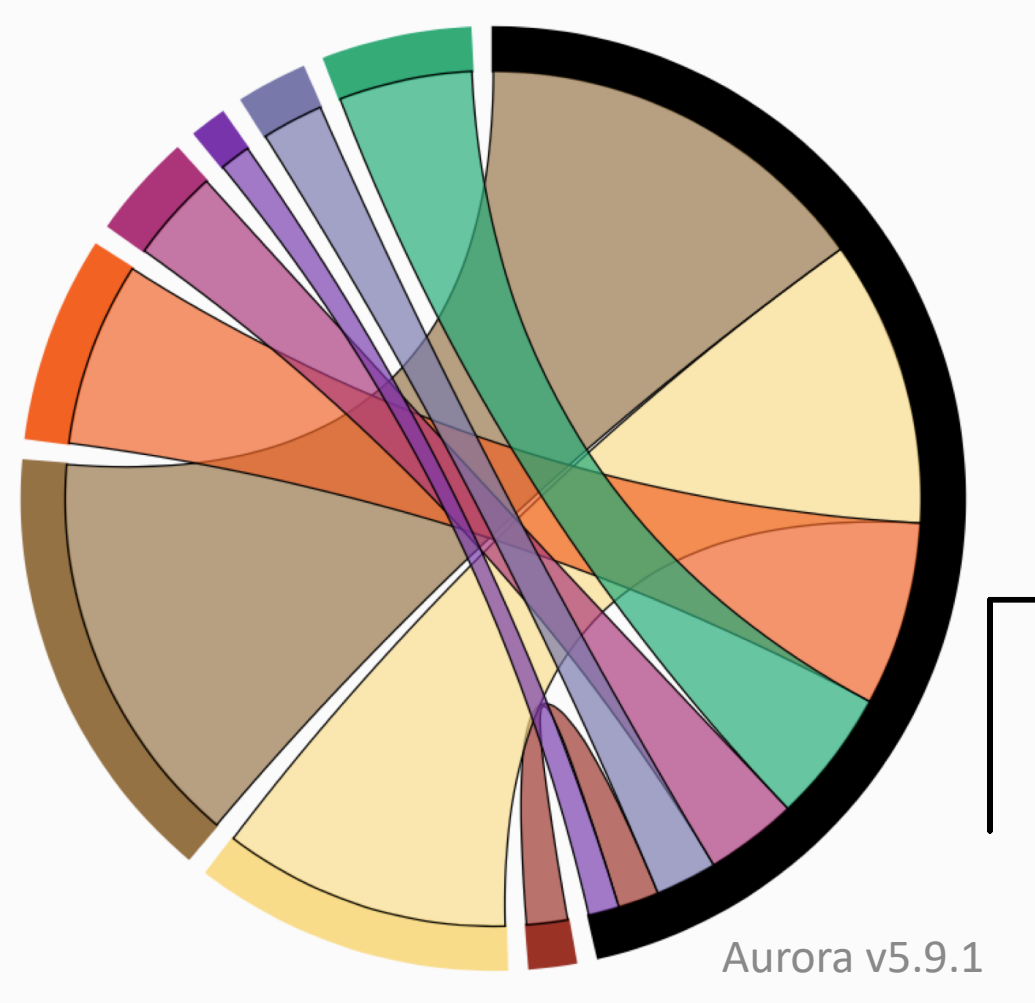

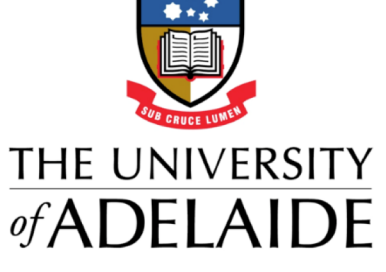

## Quick Start Guide Depositing Publications

## **Depositing Publications**

After claiming a publication, upload it into the repository or enter an OA location. To do this, click on the title of the publication. Select '**Deposit**'.

If your article is already available somewhere in Open Access form, you can simply enter the OA (Open Access) location URL, or you can upload the file in step 1, '**Prepare deposit**'.

Once you have completed the 3 steps and made your deposit, the status will appear on the detailed view of your publication. Changes to the status will change depending on it's progress through the process, the status steps are:

- 1. Live your publication has been accepted in Dspace
- 2. In review still to be processed in Dspace
- 3. Deposit incomplete there is information missing
- 4. Withdrawn the process has been withdrawn

## The correspondence of Charles Darwin Add a new book C Mark as Favourite Burkhardt F . Secord J Add to Workspace There are no labels on this publication. Add labels 25: 1-893, 12 Oct 2017 DOI dei> Reporting Date Altmetrics Citation Metrics 12 Oct 2017 🥖 Wos Claimed for Prof Charle by Nichola McDonald 21/06/2018 figshare for Institutions Adelaide Research & Scholarship Add a note: There are no files for this item in the repository. Deposit

| Return to the publication page                                                   | ich & Scholarship                                      |                    |
|----------------------------------------------------------------------------------|--------------------------------------------------------|--------------------|
| This publication has not been deposited.                                         |                                                        |                    |
| If you have any questions, please contact your repository administrator.         |                                                        |                    |
| The correspondence of Charles Darwin<br>Jarwin C, Burkhardt F and Secord J, 2017 |                                                        |                    |
| Deposit advice                                                                   | 1. Prepare deposit (step 1 of 3)                       |                    |
| Initiational advice                                                              | An OA location has been supplied:                      |                    |
|                                                                                  | % <u>http://adelaide.edu.au/</u><br>Submitted version. |                    |
|                                                                                  | + Upload file                                          |                    |
|                                                                                  | 2. Add more information (step 2 of 3)                  |                    |
|                                                                                  |                                                        |                    |
|                                                                                  | Add a comment:                                         |                    |
|                                                                                  |                                                        |                    |
|                                                                                  |                                                        |                    |
|                                                                                  |                                                        |                    |
|                                                                                  |                                                        |                    |
|                                                                                  | Save for later                                         |                    |
| Full text                                                                        |                                                        |                    |
| Tuittent                                                                         |                                                        |                    |
| Adelaide Research & Scholarsh                                                    | ip                                                     |                    |
| First deposited 12 Jun 2018                                                      | -                                                      |                    |
| There is 1 file in the repository                                                |                                                        | In review 🚹 View d |
| <u>http://adelaide.edu.au/</u> (                                                 | Submitted version)                                     |                    |
|                                                                                  | outrinica relationy U D                                |                    |

Aurora v5.9.1

## **Further help**

Phone Research Technology Support x37799

Log in to Aurora: adelaide.edu.au/aurora

Email: aurora@adelaide.edu.au

Support guides: http://www.adelaide.edu.au/aurora/

Enquiry form: http://www.adelaide.edu.au/aurora/contact/

Aurora Blog: http://blogs.adelaide.edu.au/aurora/

Aurora v5.9.1